# How to Add a Class to your Shopping Cart & Enroll

|      | myWNC                     |  |
|------|---------------------------|--|
| User | D                         |  |
| Pass | word                      |  |
|      | Can't Login?              |  |
|      | Sign In                   |  |
|      | Enable Screen Reader Mode |  |

Log in to <u>myWNC</u> and go to your Student Center:

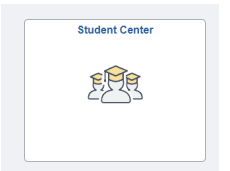

Under "Academics" at the top of the page, click on "Enroll"

| Academics                  |                                      |
|----------------------------|--------------------------------------|
| Searc <u>h</u><br>Plan     | (i) You are not enrolled in classes. |
| My Academics               | Enrollment Shopping Cart             |
| Other Academic Information |                                      |

On the next page you will see available semesters. Choose the Semester you would like to Enroll in:

| Sea          | arc <u>h P</u> lan Enroll | My Academics                              |                        |       |
|--------------|---------------------------|-------------------------------------------|------------------------|-------|
| <u>M</u> y C | Class Schedule   Add   Dr | op   Ed <u>i</u> t   <u>T</u> erm Informa | tion                   |       |
| Add          | Classes                   |                                           |                        | 1-2-3 |
| Sel          | ect Term                  | ontinue                                   |                        |       |
| Jen          | Term                      | Career                                    | Institution            |       |
| 0            | 2023 Spring               | Undergraduate                             | Western Nevada College |       |
| 0            | 2023 Summer               | Undergraduate                             | Western Nevada College |       |
| 0            | 2023 Fall                 | Undergraduate                             | Western Nevada College |       |
|              |                           |                                           | Continue               |       |

**A** 

Either enter the class number (if you know it) or click on search to search for a class to add.

| 061601 0183863 10                                             | 800                                                                |                      |                         |             |
|---------------------------------------------------------------|--------------------------------------------------------------------|----------------------|-------------------------|-------------|
| To select classes for anothe<br>with your class selections, p | r term, select the term and select Chang<br>roceed to step 2 of 3. | e. When you are s    | atisfied                |             |
| 23 Fall   Undergraduate   We                                  | estern Nevada College                                              |                      | Change Te               | rm          |
|                                                               |                                                                    | Open                 | Closed                  | ▲ Wait List |
| add to Cart                                                   | 2023 Fall Shopping Cart                                            |                      |                         |             |
| nter Class Nbr<br>Enter                                       |                                                                    | Your enrollment      | t shopping cart is empt | у.          |
| ind Classes                                                   |                                                                    |                      |                         |             |
| Class Search                                                  |                                                                    |                      |                         |             |
| My Requirements                                               |                                                                    |                      |                         |             |
| ○ My Planner                                                  |                                                                    |                      |                         |             |
| Search                                                        |                                                                    |                      |                         |             |
| My 2023 Fall Class Sch                                        | edule                                                              |                      |                         |             |
|                                                               | You are not registered for                                         | classes in this term |                         |             |

#### Class Search: Enter search criteria

Western Nevada College | 2023 Fall

Select at least 2 search criteria. Select Search to view your search results.

| ♥Class Search                                                                                                    |                                                                                                    |                                          |
|----------------------------------------------------------------------------------------------------|----------------------------------------------------------------------------------------------------|------------------------------------------|
|                                                                                                    | select subject                                                                                                | Subject BUS Business Admin And Managemer |
| Course Number                                                                                                    | contains                                                                                                    | ✓ 101                                    |
| Course Career                                                                                                    | Undergraduate                                                                                                 | ×                                        |
|                                                                                                    | □ Show Open Classes Only                                                                                      |                                          |
|                                                                                                    | Open Entry/Exit Classes O                                                                                     | Inly                                     |
| Mode of Instruction                                                                                                    |                                                                                                    | <b>~</b>                                 |
| Location                                                                                                    |                                                                                                    | *                                        |
| ▼Additional Search Criteria                                                                                                    |                                                                                                    |                                          |
| Meeting Start Time                                                                                                    | greater than or equal to                                                                                      | ~                                        |
| Meeting End Time                                                                                                    | less than or equal to                                                                                         | ~                                        |
| Days of Week                                                                                                    | include only these days                                                                                       | ¥                                        |
|                                                                                                    |                                                                                                    |                                          |
|                                                                                                    | Mon Tues V                                                                                                    | Wed Thurs 🛛 Fri 🗌 Sat 🗌 Sun              |
| Instructor Last Name                                                                                                    | □ Mon □ Tues □ V<br>begins with                                                                               | Ned                                      |
| Instructor Last Name<br>Class Nbr                                                                                                    | Mon     Tues     V       begins with     V                                                                    | Wed Thurs Fri Sat Sun                    |
| Instructor Last Name<br>Class Nbr<br>Course Keyword                                                                                                    | Mon     Tues     V       begins with     V       ?                                                            | Wed Thurs Fri Sat Sun                    |
| Instructor Last Name<br>Class Nbr<br>Course Keyword<br>Minimum Units                                                                                                    | Mon Tues V<br>begins with V<br>@<br>greater than or equal to                                                  | Wed Thurs Fri Sat Sun                    |
| Instructor Last Name<br>Class Nbr<br>Course Keyword<br>Minimum Units<br>Maximum Units                                                                                         | Mon Tues V<br>begins with V<br>@<br>greater than or equal to<br>less than or equal to                         | Wed Thurs Fri Sat Sun                    |
| Instructor Last Name<br>Class Nbr<br>Course Keyword<br>Minimum Units<br>Maximum Units<br>Course Component                                                                     | Mon Tues V<br>begins with V<br>@<br>greater than or equal to<br>less than or equal to                         | Wed Thurs Fri Sat Sun                    |
| Instructor Last Name<br>Class Nbr<br>Course Keyword<br>Minimum Units<br>Maximum Units<br>Course Component<br>Session                                                          | Mon     Tues     ↓       begins with     ▼       ②       greater than or equal to       less than or equal to | Wed Thurs Fri Sat Sun                    |
| Instructor Last Name<br>Class Nbr<br>Course Keyword<br>Minimum Units<br>Maximum Units<br>Course Component<br>Session<br>Campus                                                | Mon Tues V<br>begins with V<br>greater than or equal to<br>less than or equal to                              | Wed Thurs Fri Sat Sun                    |
| Instructor Last Name<br>Class Nbr<br>Course Keyword<br>Minimum Units<br>Maximum Units<br>Course Component<br>Session<br>Campus<br>Requirement Designation                     | Mon Tues V<br>begins with V<br>greater than or equal to<br>less than or equal to                              | Wed Thurs Fri Sat Sun                    |
| Instructor Last Name<br>Class Nbr<br>Course Keyword<br>Minimum Units<br>Maximum Units<br>Course Component<br>Session<br>Campus<br>Requirement Designation<br>Course Attribute | Mon Tues V<br>begins with V<br>greater than or equal to<br>less than or equal to                              | Wed Thurs Fri Sat Sun                    |
| Instructor Last Name<br>Class Nbr<br>Course Keyword<br>Minimum Units<br>Maximum Units<br>Course Component<br>Session<br>Campus<br>Requirement Designation<br>Course Attribute | Mon Tues V<br>begins with V<br>greater than or equal to<br>less than or equal to                              | Wed Thurs Fri Sat Sun                    |

### Click on the Class or Section Number:

| 3 clas              | s section(s) fo     | und                   |          |                 |
|---------------------|---------------------|-----------------------|----------|-----------------|
| ⊸BU                 | JS 101 - Introdu    | uction to Business    |          |                 |
| Class               | Section             | Days & Times          | Location | Room            |
| <mark>8256</mark> 8 | 1001-LEC<br>Regular | MoWe 9:30AM - 10:45AM | Carson   | Carson: CED 305 |
| Class               | Section             | Days & Times          | Location | Room            |
| 82567               | 4001-LEC<br>Regular | ТВА                   | Web      | Online Class    |
| Class               | Section             | Days & Times          | Location | Room            |
| 82778               | 4002-LEC<br>Regular | ТВА                   | Web      | Online Class    |
| eturn to            | Add Classes         | New Searc             | h        | Modify Search   |

# Click on "Select Class"

| Add Classes                                                                        |                                                                                                    |                                       | 1-2-3                                            | 3                                                                                              |      |
|------------------------------------------------------------------------------------|----------------------------------------------------------------------------------------------------|---------------------------------------|--------------------------------------------------|------------------------------------------------------------------------------------------------|------|
| Class Detail                                                                       |                                                                                                    |                                       |                                                  |                                                                                                |      |
| BUS 101 - 1001 Introduction to Bu<br>Western Nevada College   2023 Fal             | siness<br>  Lecture                                                                                 |                                       |                                                  |                                                                                                |      |
| Class Details                                                                      |                                                                                                    |                                       |                                                  |                                                                                                |      |
| Status<br>Class Number<br>Session<br>Units<br>Instruction Mode<br>Class Components | Open<br>82568<br>Regular Academic Session<br>3 units<br>In person with some web<br>Lecture Required | n                                     | Career<br>Dates<br>Grading<br>Location<br>Campus | Undergraduate<br>8/28/2023 - 12/16/2023<br>Graded or Audit<br>Carson<br>Western Nevada College |      |
| Meeting Information                                                                |                                                                                                    |                                       |                                                  |                                                                                                |      |
| Days & Times                                                                       | Room                                                                                                | Instructor                            |                                                  | Meeting Dates                                                                                  |      |
| MoWe 9:30AM - 10:45AM                                                              | Carson: CED 305                                                                                     | Robert Whitco                         | mb                                               | 08/28/2023 - 12/16/                                                                            | 2023 |
| Class Availability                                                                 |                                                                                                    |                                       |                                                  |                                                                                                |      |
| Class Ca<br>Enrollment<br>Available                                                | acity 30<br>Total 6<br>Seats 24                                                                     | Wait List Capacity<br>Wait List Total | 0<br>0                                           |                                                                                                |      |
| Notes                                                                              |                                                                                                    |                                       |                                                  |                                                                                                |      |
| Class Notes Web Fe<br>Web-E                                                        | ee: \$5<br>nhanced Class. Internet acc                                                              | ess required. Instructor will         | provide details                                  | in class.                                                                                      |      |
| Description                                                                        |                                                                                                    |                                       |                                                  |                                                                                                |      |
| Provides the student a br<br>considering choosing a b                              | oad background about the m<br>usiness major.                                                        | odern business world. An i            | important cours                                  | e for students who are                                                                         |      |
| Class Fee                                                                          |                                                                                                    | Course Fee                            | e                                                |                                                                                                |      |
| Additional Class Fee                                                               | 5                                                                                                   | .00 Addi                              | tional Course                                    | Fee                                                                                            | 0.00 |
| Return to Add Classes                                                              | \<br>\                                                                                              | /iew Search Results                   | Sel                                              | ect Class                                                                                      |      |

# Choose either "Graded" or "Audit" from the drop-down menu and then hit "Next"

## Click on "Proceed to Step 2 of 3"

|                                               | revaila Co | mege                    |                          | <u> </u>        |             |       |       |
|-----------------------------------------------|------------|-------------------------|--------------------------|-----------------|-------------|-------|-------|
|                                               |            |                         | Open                     | Closed          | 🔺 Wait List |       |       |
| Add to Cart                                   | 2023 Fa    | all Shopping Cart       |                          |                 |             |       |       |
| Enter Class Nbr                               | Delete     | Class                   | Days/Times               | Room            | Instructor  | Units | Statu |
| Enter                                         | Î          | BUS 101-1001<br>(82568) | MoWe 9:30AM -<br>10:45AM | Carson: CED 305 | R. Whitcomb | 3.00  |       |
| Find Classes                                  |            |                         |                          |                 |             |       |       |
| Class Search                                  |            |                         |                          |                 |             |       |       |
| My Poguiromonte                               |            |                         |                          |                 |             |       |       |
| C my Requirements                             |            |                         |                          |                 |             |       |       |
|                                               |            |                         |                          |                 |             |       |       |
| O My Planner                                  |            |                         |                          |                 |             |       |       |
| O My Planner<br>Search                        |            |                         |                          |                 |             |       |       |
| O My Planner<br>Search                        |            |                         | Proceed                  | to Step 2 of 3  |             |       |       |
| My Planner Search My 2023 Fall Class Schedule |            |                         | Proceed                  | to Step 2 of 3  |             |       |       |

## Click on "Finish Enrolling"

| dd Classes                                                |                                                       |                                      |                                                     | 1-2-3                       |                                         |         |                 |
|-----------------------------------------------------------|-------------------------------------------------------|--------------------------------------|-----------------------------------------------------|-----------------------------|-----------------------------------------|---------|-----------------|
| 2. Confirm class                                          | ses                                                   |                                      |                                                     |                             |                                         |         |                 |
| Select Finis                                              | sh Enrolling to process you                           | r request for t                      | he classes listed. To exit                          | without                     |                                         |         |                 |
| adding thes                                               | se classes, select Cancel.                            |                                      |                                                     |                             |                                         |         |                 |
| 2023 Fall   Und                                           | ergraduate   Western Neva                             | ada College                          |                                                     |                             |                                         |         |                 |
|                                                           |                                                       |                                      | Open                                                | Closed                      | 🔺 Wait I                                | List    |                 |
| Class                                                     | Descriptio                                            | on                                   | Days/Times                                          | Room                        | Instructor                              | Units   | Status          |
| BUS 101-1001<br>(82568)                                   | Intro to Business<br>(Lecture)                        | Me                                   | We 9:30AM - 10:45AM                                 | Carson: CED 305             | R. Whitcomb                             | 3.00    | •               |
| Rototon                                                   |                                                       |                                      |                                                     |                             |                                         |         |                 |
| Vou see the g                                             | green check r<br>graduate   Wester                    | mark<br>m Nevad                      | you are                                             | e success                   | fully enrol                             | lled in | the c           |
| Vou see the g<br>2023 Fall   Under                        | <b>green check r</b><br>graduate   Wester<br>enrolled | <b>mark</b><br>m Nevad               | you are<br>a College                                | e SUCCESS                   | fully enrol<br>d class                  | lled in | the c           |
| Vou see the g<br>2023 Fall   Under<br>Vuccess: c<br>Class | <b>green check r</b><br>graduate   Wester<br>enrolled | mark<br>m Nevad                      | you are<br>a College<br>Error:                      | SUCCESS                     | fully enrol<br>d class                  | lled in | the c           |
| ✓ Success: (<br>Class<br>BUS 101                          | <b>green check r</b><br>graduate   Wester<br>enrolled | mark<br>m Nevad<br>Message<br>Succes | you are<br>a College<br>Error:<br>s: This class has | e success<br>: unable to ad | fully enrol<br>d class<br>to your sched | lled in | the c<br>Status |

You can then, "Make a Payment", "Add Another Class", or look at "My Class Schedule"

If you see the "X" mark there was an error with your enrollment. Read the message carefully, and call Admissions & Records if you have questions. 775-445-3277